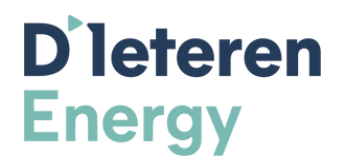

# Comment connecter votre onduleur Huawei à votre routeur

### Étape 1 : Connexion

- 1. Ouvrez l'application Fusion Solar
- 2. Connectez-vous avec votre nom d'utilisateur et votre mot de passe personnel

## Étape 2 : Scanner le code QR

- 1. Sélectionnez "Service" en bas de l'écran
- 2. Choisissez "Mise en service de l'appareil"
- 3. Appuyez sur le cercle bleu "scanner"
- 4. Scannez le code QR :
- De l'onduleur, OU
- Du dongle (si présent)

## Étape 3 : Paramètres utilisateur

- 1. Sélectionnez "utilisateur" (PAS "installateur")
- 2. Entrez le mot de passe deux fois :
- Utilisez "Gosolar1" OU "00000a"

#### Étape 4 : Connexion réseau

- 1. Appuyez sur les 3 points en haut à droite
- 2. Sélectionnez "réglage"
- 3. Choisissez "paramètres avec routeur connecté à l'onduleur"
- 4. Sélectionnez votre réseau WiFi
- 5. Entrez votre mot de passe réseau
- 6. Appuyez sur "connecter" en haut à droite

## Étape 5 : Vérification de la connexion

- 1. Attendez le message "connecté"
- 2. Une ligne verte apparaît en haut de l'écran
- 3. Appuyez sur la flèche en haut à gauche
- 4. Allez dans "paramètres" et choisissez "configuration du système de gestion"

#### Vérification du statut

- Ligne verte : L'installation est réussie et en ligne
- Ligne rouge :
- 1. Cochez la case en haut à gauche
- 2. Sélectionnez "connecter" en bas
- 3. Attendez que la ligne devienne verte